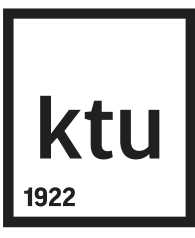

### eLABa TALPYKLOS NAUDOTOJO VADOVAS STUDENTUI

#### BIBLIOTEKA

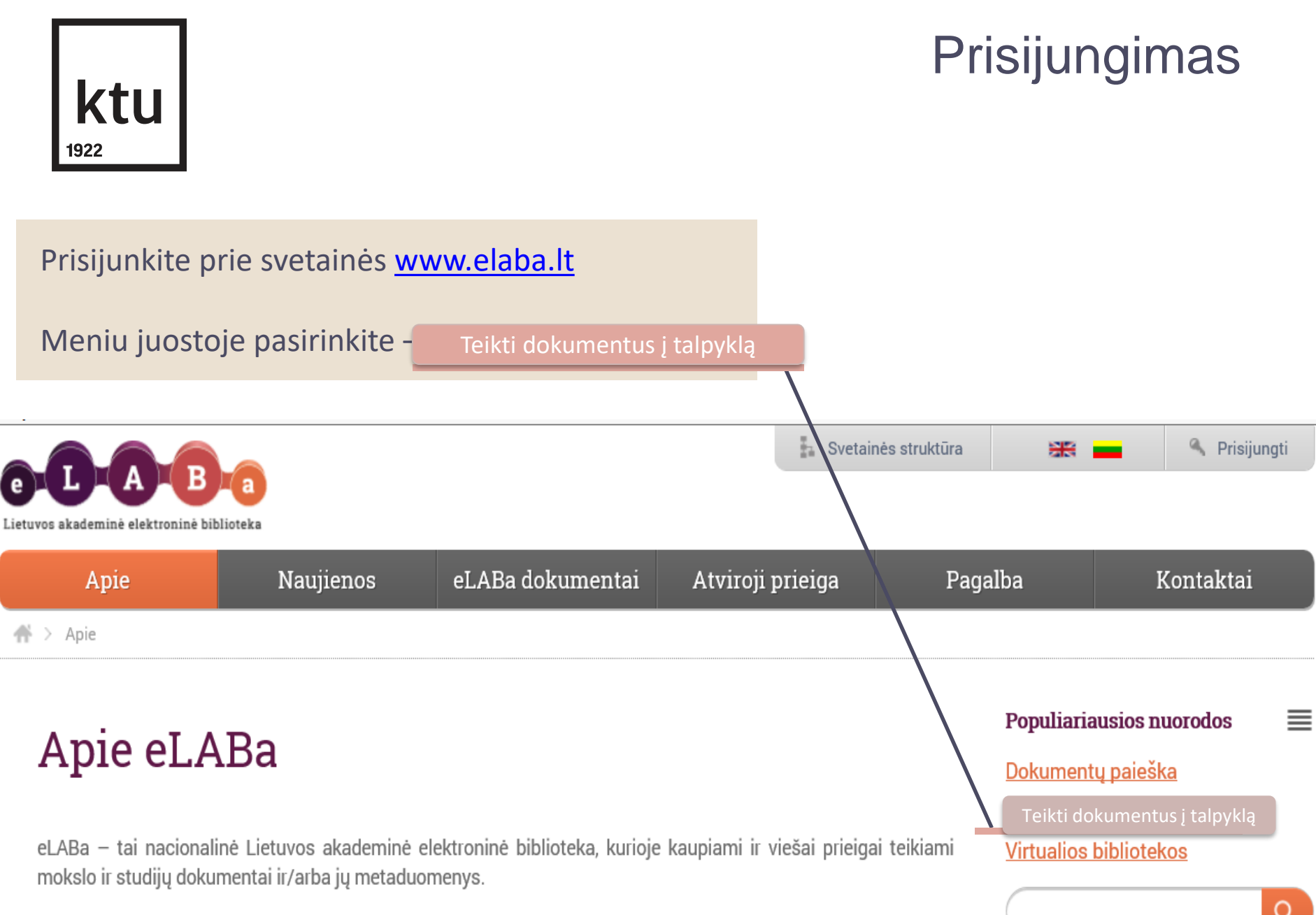

eLABa kuriama sujungiant nuo 1996 m. pildomus Lietuvos akademinių bibliotekų elektroninius katalogus, Lietuvos mokslo ir studiju instituciju publikaciju duomenų bazes (PDB). Lietuvos elektroninių tezių ir disertaciju

### Prisijungimas

## **ktu** 1922

# 1.

#### Pasirinkite instituciją "Kauno technologijos universitetas".

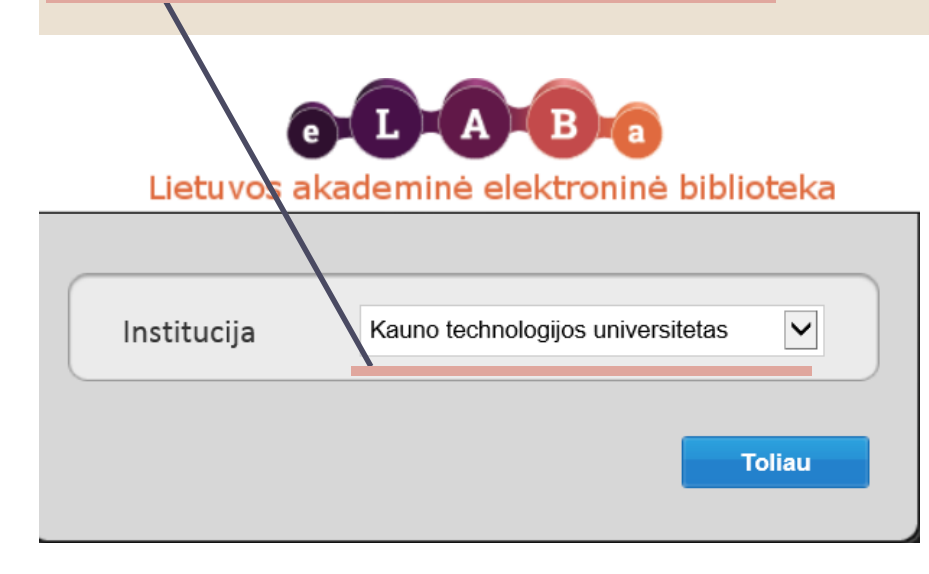

# 2.

Kitame lange į atitinkamus laukelius įveskite vieningo KTU tinklo naudotojo vardą ir slaptažodį.

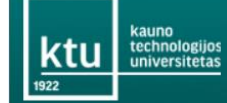

English | Lietuviškai

#### Įveskite naudotojo prisijungimo vardą ir slaptažodį

Paslauga reikalauja patvirtinti jūsų tapatybę. Prašome, įveskite savo KTU tinklo naudotojo vardą ir slaptažodį. Prisijungimo vardas \_\_\_\_\_\_ Slaptažodis \_\_\_\_\_\_ Prisijungti

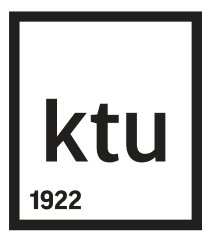

### Baigiamųjų projektų (BP) įkėlimas

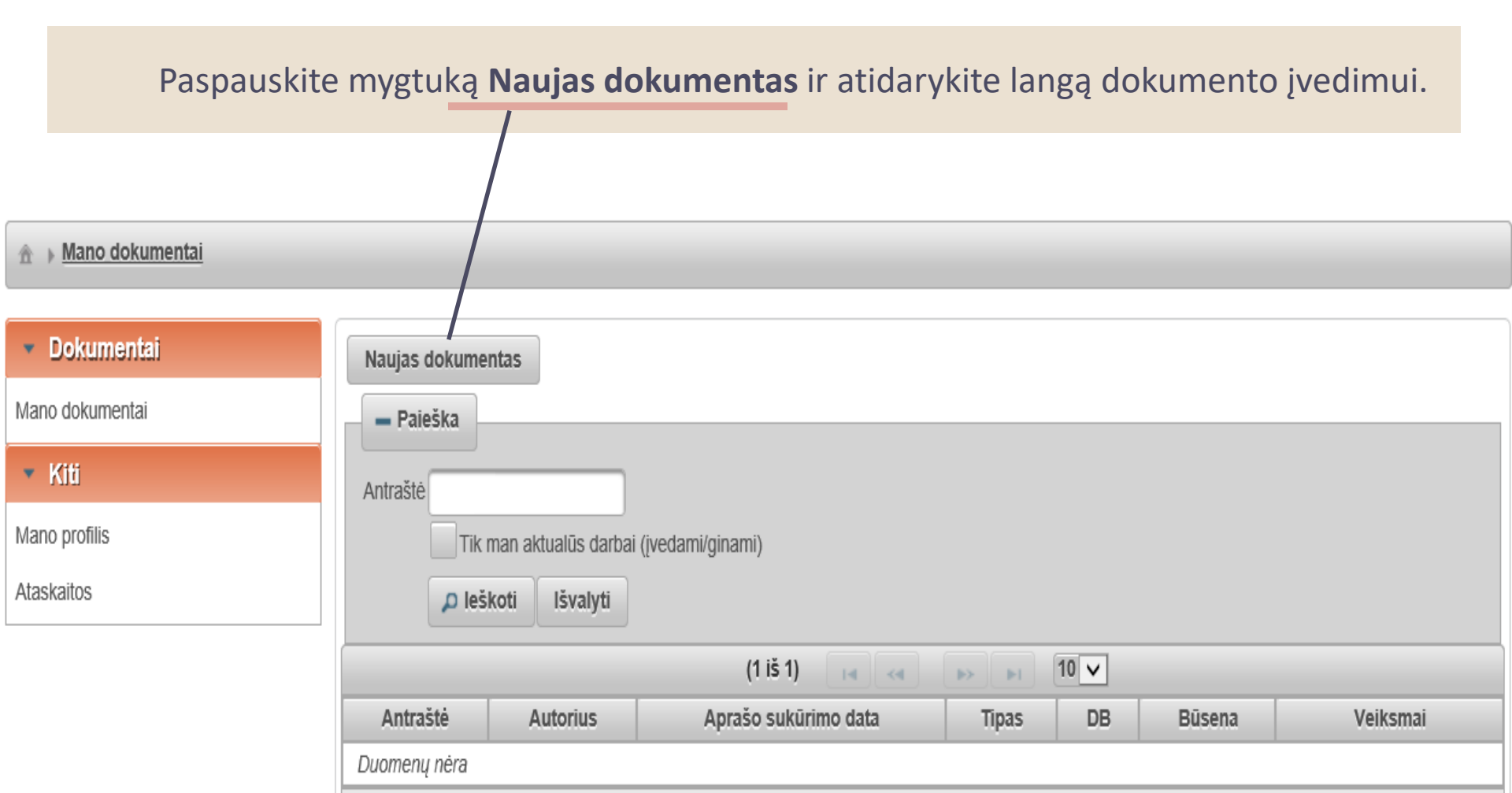

| ktu                          |                             | Baigia                                                                                                    | mųjų proje                                              | ektų įkėlimas |
|------------------------------|-----------------------------|----------------------------------------------------------------------------------------------------|---------------------------------------------------------|---------------|
| 1922<br>Dokumento ti         | ipas                        |                                                                                                    |                                                         |               |
| DB * Nepa                    | sirinkta                    | 2.                                                                                                    | ,                                                       |               |
| <ul> <li>➡ Grįžti</li> </ul> | Dokument<br>DB *<br>Tipas * | to tipas<br>ETD<br>Nepasirinkta<br>Nepasirinkta<br>Bakalauro darbas<br>Daktaro disertacija<br>Daktaro disertacijos santrauka<br>Habilitacijos procedūrai teikiamų<br>Habilitacinio darbo santrauka<br>Habilitacinis darbas | mokslo darbų apžvalga                                   | 3.            |
|                              |                             | Magistro darbas<br>Meno doktoranto darbas                                                                                                    | Dokumento tipas<br>DB * ETD<br>Tipas * Bakalauro darbas | Tęsti         |

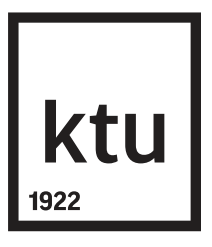

### Baigiamųjų projektų įkėlimas

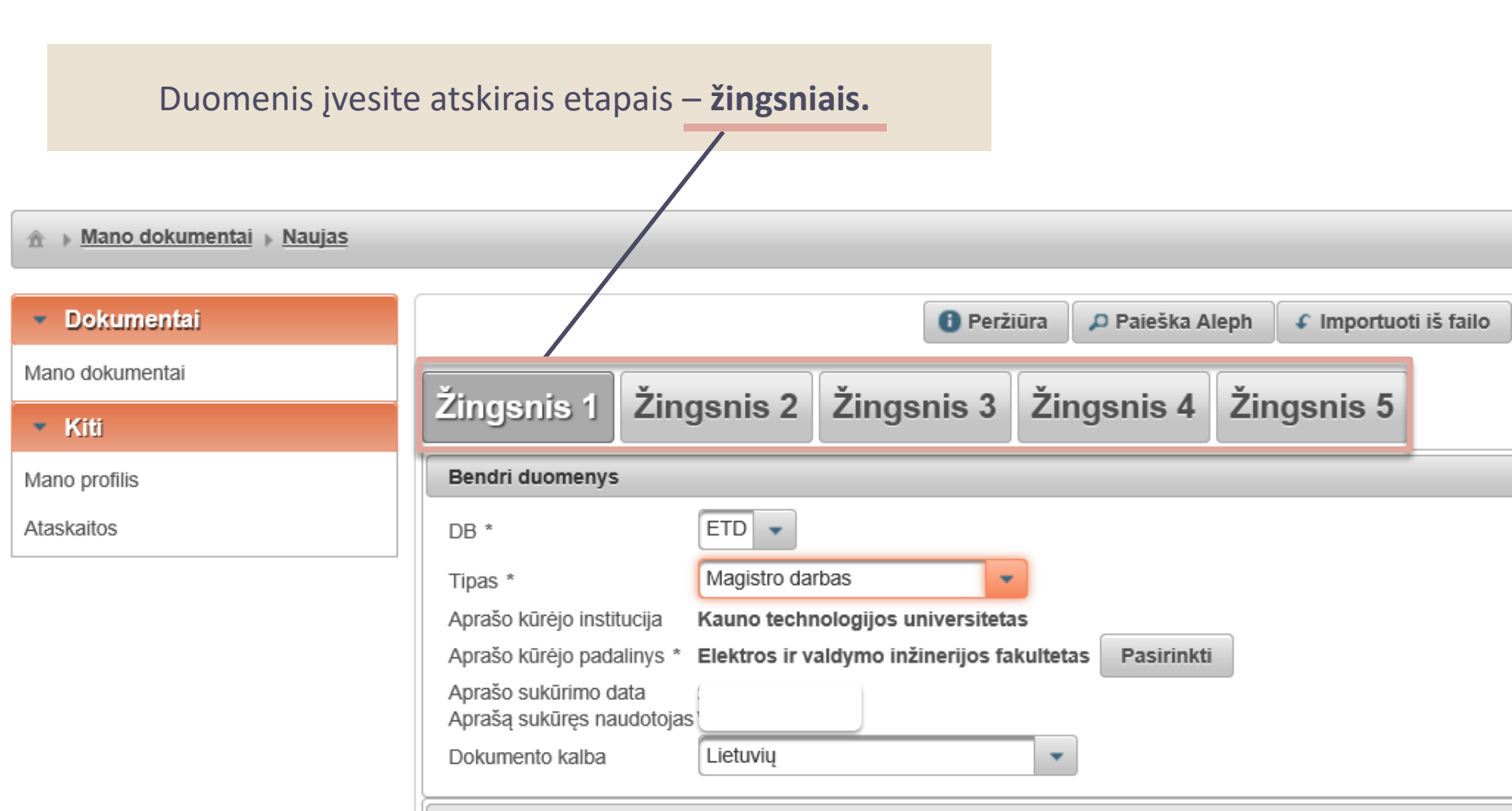

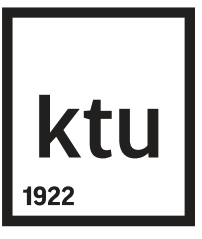

**DB** – nurodykite **ETD**.

- **Tipas** pasirinkite registruojamo dokumento tipą: bakalauro dabas, magistro darbas, daktaro disertacija ar jos santrauka.
  - Pasitikrinkite, ar teisingi užpildyti duomenys: Aprašo kūrėjo institucija, Aprašo kūrėjo padalinys, Aprašą sukūręs naudotojas.
  - Atkreipkite dėmesį, ar teisingai įrašytas fakulteto pavadinimas. Jį galima pakoreguoti, paspaudus mygtuką **Pasirinkti**. Iš sąrašo pasirinkite galiojantį pavadinimą ir spauskite mygtuką

Jeigu reikia koreguoti autoriaus pavardę, kreipkitės į sistemos administratorių adresu <u>talpykla@ktu.lt</u>.

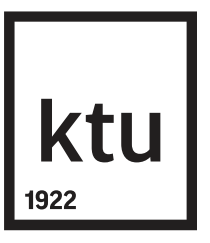

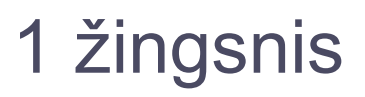

**Dokumento kalba** – automatiškai užpildoma lietuvių kalba, jeigu dokumentas yra parengtas kita kalba, pasirinkite reikiamą kalbą.

**Mokslo kryptys ir sritys** – nurodykite registruojamo darbo tematiką ir problemą atitinkančią (-ias) mokslo kryptį (-is) ir sritį (-is). Jeigu darbą galima priskirti kelioms kryptims, sritims, galima įrašyti kelias. Spauskite mygtuką **Pridėti mokslo kryptį, sritį**.

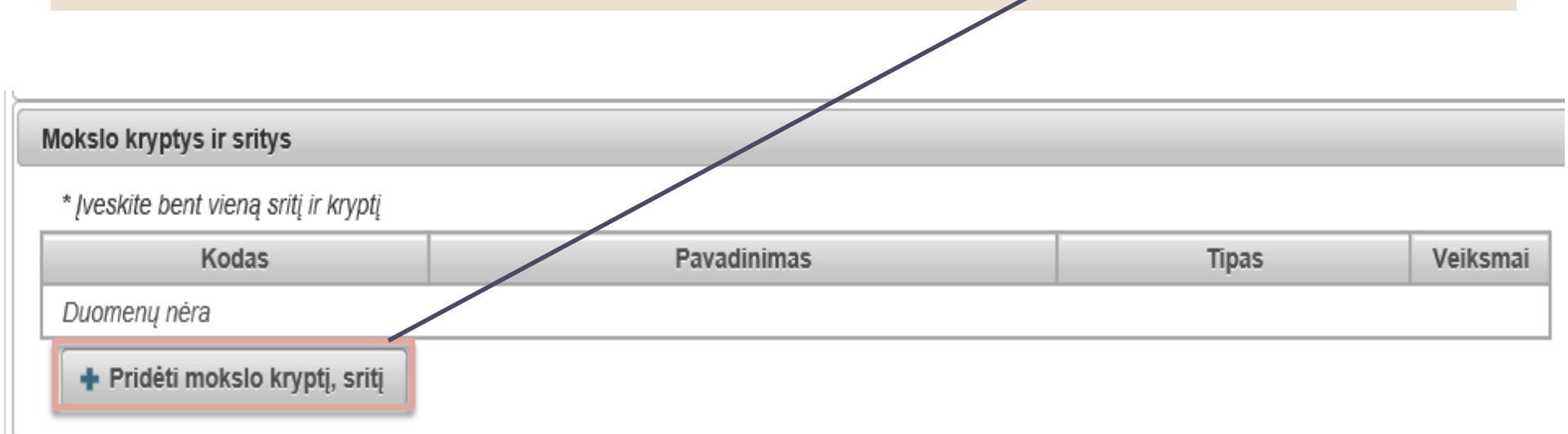

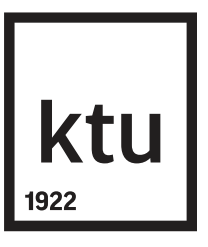

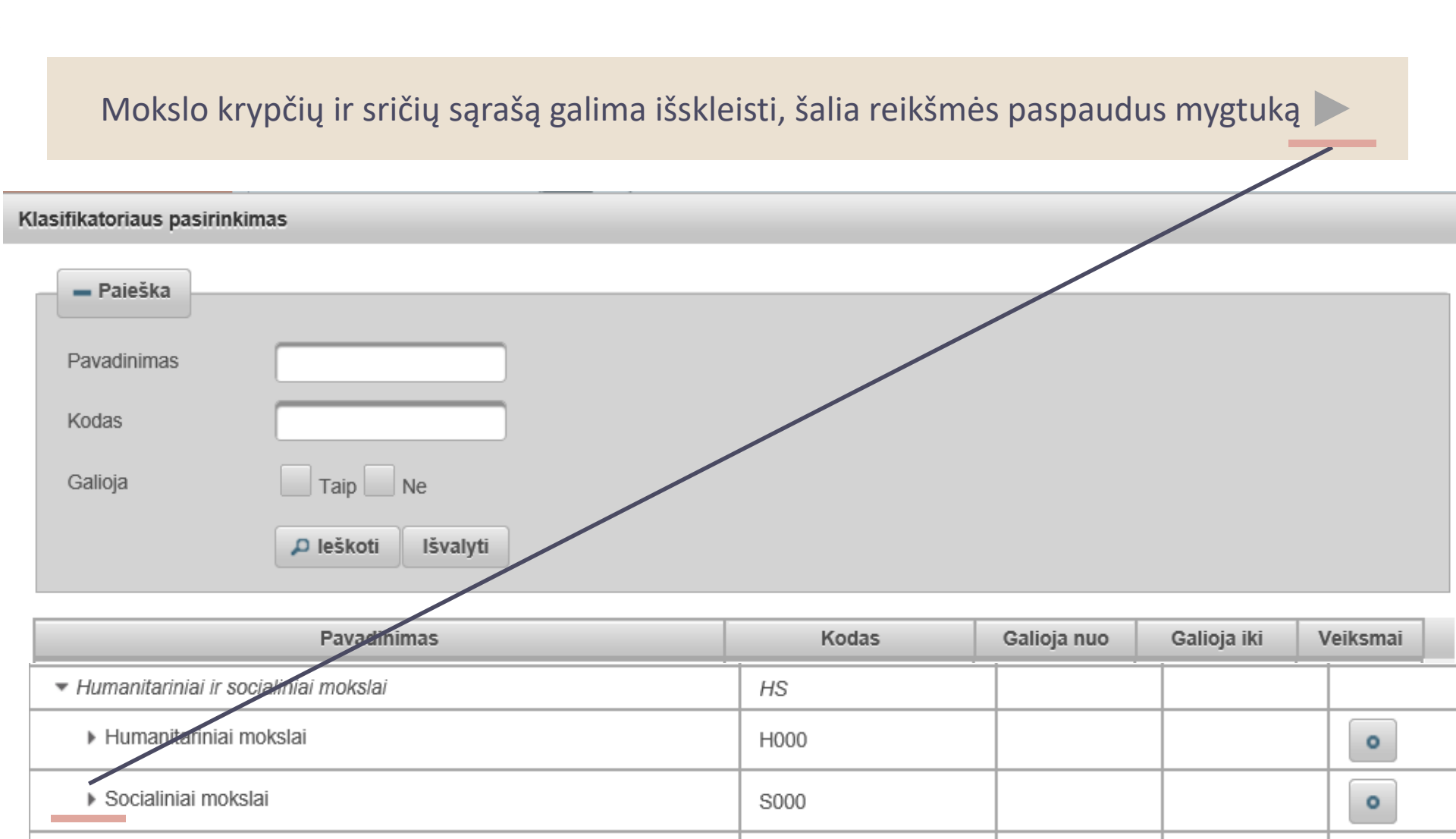

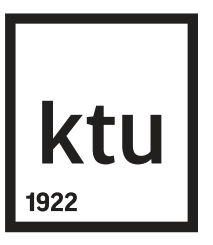

30

Atsidariusiame lange galima atlikti mokslo klasifikacijos reikšmės paiešką pagal pavadinimą, kodą ir galiojimą arba tinkamą reikšmę galima pasirinkti iš sąrašo.

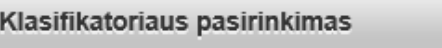

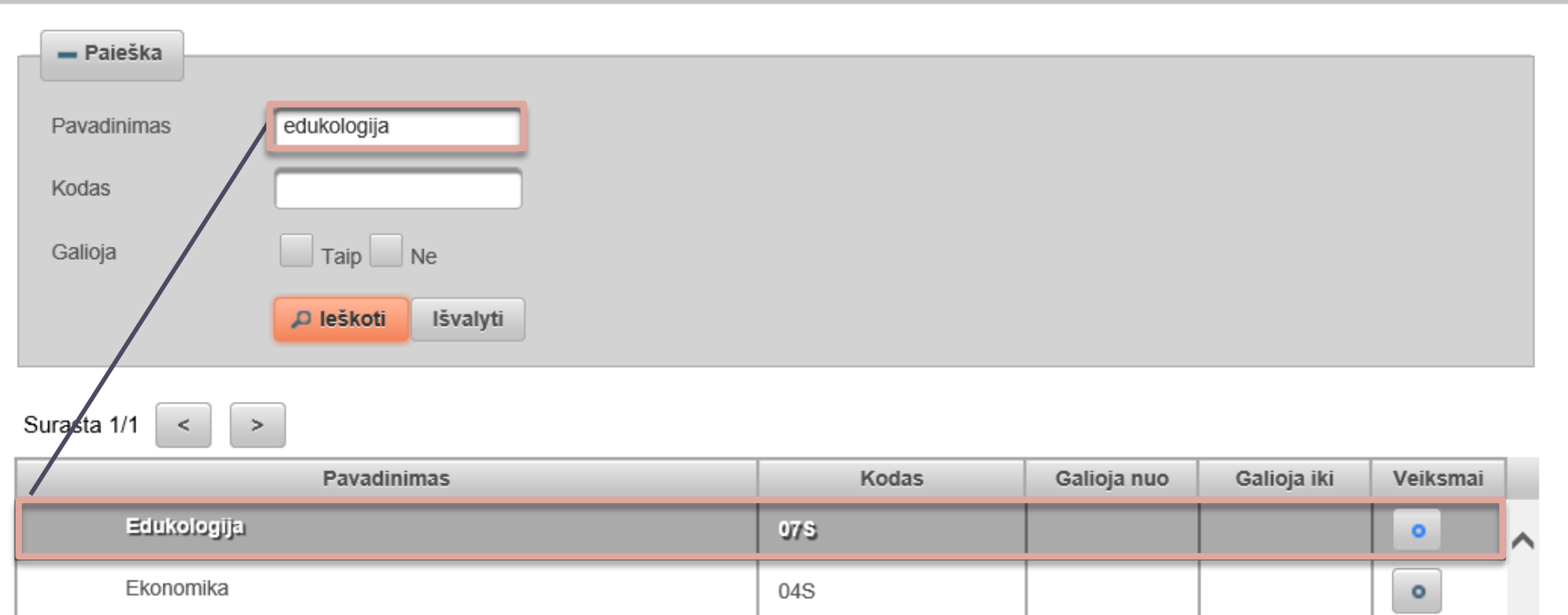

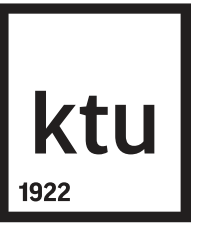

# Atsidariusiame lange **studijų kryptį** galima rinktis pagal pavadinimą, kodą arba tinkamą reikšmę pasirinkti iš sąrašo.

| Studijų sritys, krypčių grupės ir kryptys |             |       |          |  |  |  |
|-------------------------------------------|-------------|-------|----------|--|--|--|
| Įveskite bent vieną studijų kryptį        |             |       |          |  |  |  |
| Kodas                                     | Pavadinimas | Tipas | Veiksmai |  |  |  |
| Duomenų nėra                              |             |       |          |  |  |  |
| + Pridėti studijų kryptį                  |             |       |          |  |  |  |
| Klasifikatoriaus pasirinkimas             |             |       |          |  |  |  |

| - Paieška   |                    |
|-------------|--------------------|
| Pavadinimas |                    |
| Kodas       |                    |
| Galioja     | Taip Ne            |
|             | ₽ leškoti Išvalyti |

| Pavadinimas                                                              | Kodas  | Galioja nuo | Galioja iki | Veiksmai |
|--------------------------------------------------------------------------|--------|-------------|-------------|----------|
| Biomedicinos mokslai                                                     | В      |             |             |          |
| Fiziniai mokslai                                                         | P      |             |             |          |
| ▼ Humanitariniai mokslai                                                 | Н      |             |             |          |
| ▶ Filologija                                                             | HF     |             |             |          |
| <ul> <li>Istorija, filosofija, teologija ir kultūros studijos</li> </ul> | HIFTKS |             |             |          |
|                                                                          |        |             |             |          |

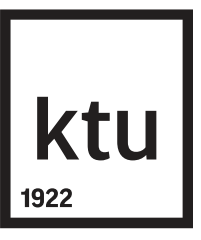

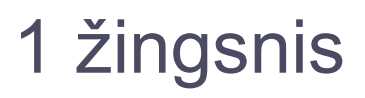

Pažymėjus tinkamą reikšmę, registruojamo dokumento duomenyse ji įrašoma, paspaudus mygtuka

Pasirinkite mokslo kryptį, pvz., "Edukologija". Mokslo sritis, pvz., "Humanitariniai ir socialiniai mokslai > Socialiniai mokslai" bus parinkta automatiškai.

**Pastaba**: Negaliojančios klasifikatorių reikšmės rodomos šviesesnės spalvos šriftu. Jos pasirenkamos tuomet, jei registruojamas prieš kelis metus apgintas dokumentas.

Jkeltą mokslo klasifikacijos reikšmę galima šalinti paspaudus mygtuką 🛛 重

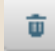

Spauskite mygtuką *Tęsti*.

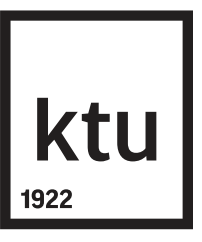

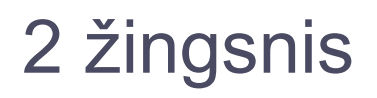

Duomenys **Antraštė, anotacija, reikšminiai žodžiai** turi būti įvesti lietuvių ir anglų kalbomis. Jeigu dokumentas yra nei viena iš šių kalbų, tuomet duomenys įvedami trimis kalbomis: originalo kalba, pvz., vokiečių, taip pat būtina įvesti duomenis lietuvių ir anglų kalbomis. Pirmąja kalba turi būti parinkta ta, kuria buvo parašytas dokumentas.

Paspaudus mygtuką **Pridėti**, atsidaro langas, kuriame reikia įvesti visus būtinus duomenis ir išsaugoti paspaudžiant **Patvirtinti**.

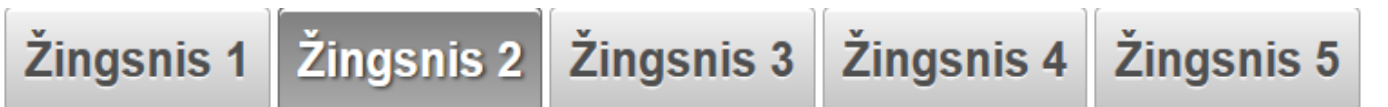

#### Antraštė, anotacija, reikšminiai žodžiai

\* Antraštę, anotaciją bei reikšminius žodžius privaloma nurodyti lietuvių ir anglų kalbomis (mažosiomis raidėmis)

| Antraštė                                               | Kalba    | Anotacija                        | Reikšminiai žodžiai                                                                                                  | Veiksmai   |
|--------------------------------------------------------|----------|----------------------------------|----------------------------------------------------------------------------------------------------|------------|
| Judriojo ryšio tinklo<br>įrengimas verslo centre       | Lietuvių | Darbo tikslas –<br>suprojektuoti | vidaus radijo ryšys; kartotuvas; paskirstytų antenų<br>sistemos; vidaus bazinė stotis; padengiamumo<br>prognozavimas | <i>▶ →</i> |
| Mobile network<br>installation in a<br>business centre | Anglų    | The purpose of this work is to   | indoor radio network; repeater; distributed antenna system; indoor base station; coverage prediction                 | <i>p</i> 1 |

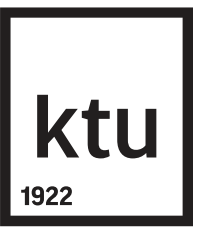

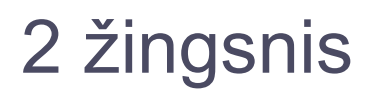

- Antraštės rašomos mažosiomis raidėmis, išskyrus pirmąjį žodį ir tikrinius daiktavardžius. Antraštei anglų kalba galioja tokie patys reikalavimai.
- **Anotacija** įvedate arba nukopijuojate įvedamo dokumento santrauką arba jos dalį (ne mažiau 3-4 sakinių).
- Visi **reikšminiai žodžiai** rašomi mažosiomis raidėmis, juos atskiriant kabliataškiu (3-5 žodžiai arba žodžių junginiai, apibūdinantys baigiamajame darbe pateiktą informaciją).

Įvestus šios skilties duomenis galima:

- surikiuoti ETD dokumento antraštes reikiama tvarka;
- 죋 peržiūrėti įvestą informaciją;
- 💉 redaguoti įvestą informaciją;
- 🗾 pašalinti.

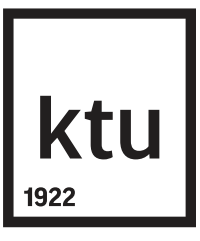

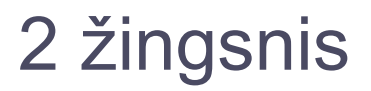

Autoriai – dalis duomenų (vardas, pavardė, institucija) įkeliami automatiškai.

Esamus duomenis galima peržiūrėti – 🔎

arba redaguoti – 📝

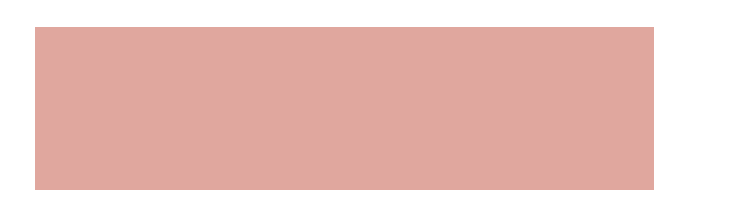

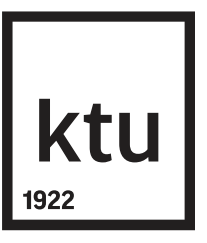

Nurodykite padalinį: spauskite mygtuką redaguoti, ir jeigu atsidariusiame lange matote, kad padalinys nepasirinktas, eilutėje **Padalinys** spauskite mygtuką **Pasirinkti** ir nurodykite fakultetą.

| Autorius               |                                                | :            |
|------------------------|------------------------------------------------|--------------|
| Autorius               | Testas Testauskas                              |              |
| Pavardė *              | Testauskas                                     |              |
| Vardas *               | Testas                                         |              |
| Santykio terminas *    | Autorius                                       |              |
| Kreipinys              | ▼                                              |              |
| El. paštas             | testas.testauskas@ktu.lt                       |              |
| Telefono numeris       |                                                |              |
| Šalis *                | Lietuva Pasirinkti 🥥                           |              |
| Institucija            | Kauno technologijos universitetas Pasirinkti 🥥 |              |
| Padalinys              | Ekonomikos ir verslo fakultetas                | Pasirinkti Ø |
| ✓ Patvirtinti Uždaryti |                                                |              |

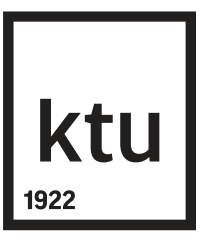

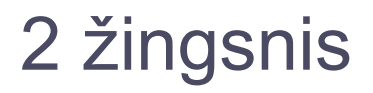

Jeigu darbą rašė keli autoriai, pridėkite kitus autorius, spausdami mygtuką **Pridėti autorių**.

Atsidariusiame lange atlikite paiešką, iš rezultatų pasirinkite reikiamą autorių ir spauskite

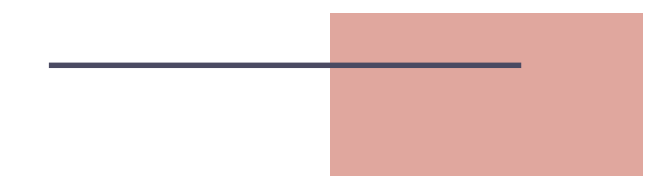

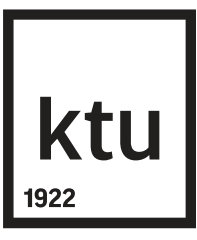

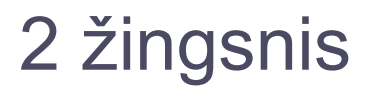

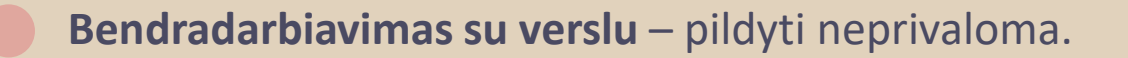

Galima nurodyti įmonės pavadinimą ir pasirinkti šalį.

Spauskite mygtuką **Tęsti**.

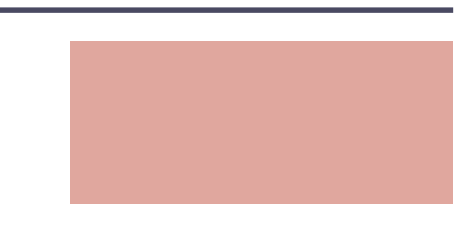

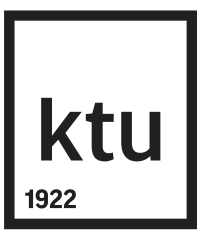

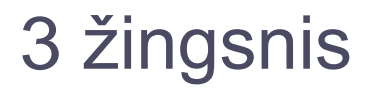

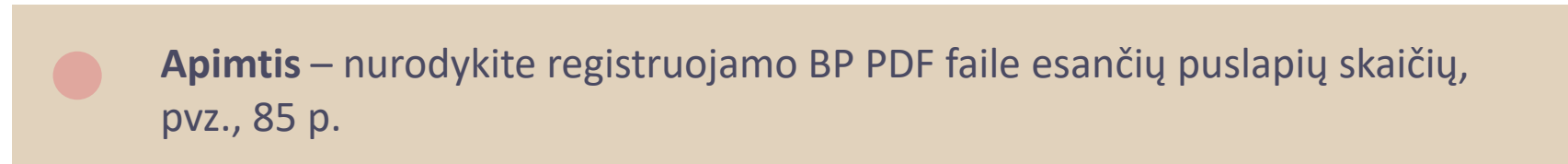

Susiję šaltiniai – nepildoma. ETD papildomi laukai – nepildoma.

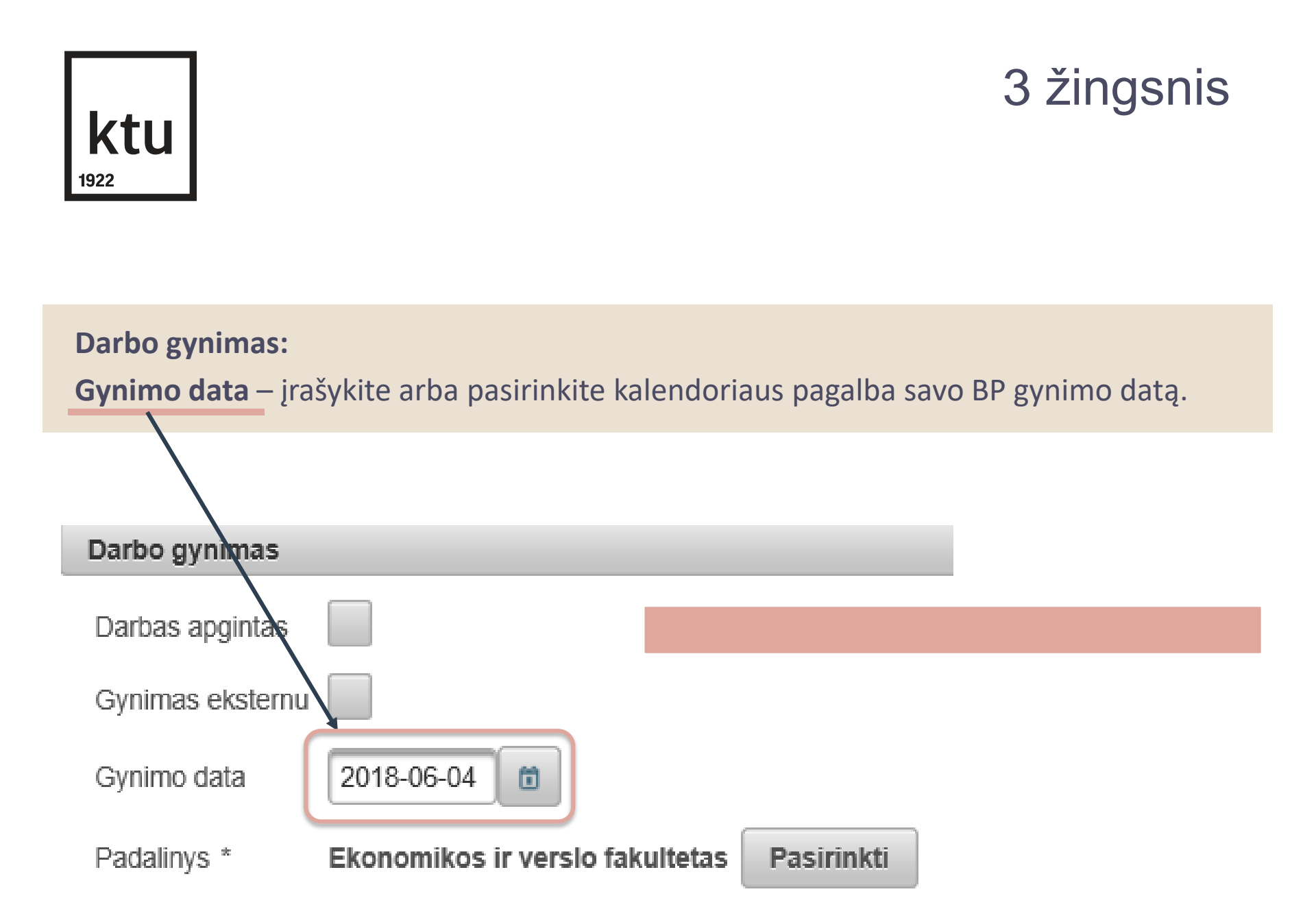

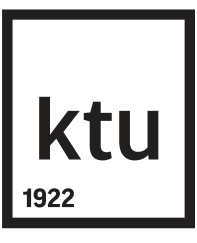

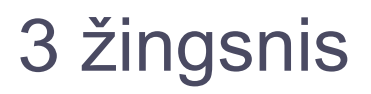

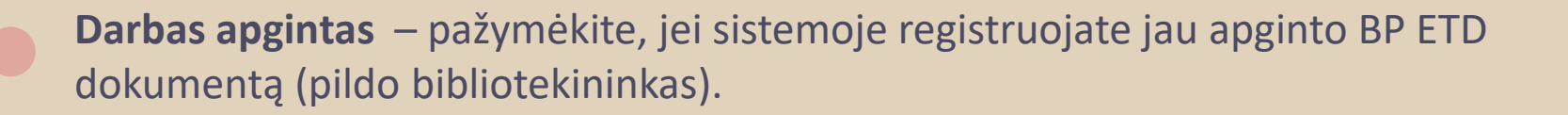

**Gynimas eksternu** – pažymėkite, jei BP ginamas / buvo gintas eksternu (pildo bibliotekininkas).

**Kiti atsakingi asmenys** – nurodykite darbo vadovą (darbo konsultantą eksterno atveju) ir recenzentą. Kitus atsakingus asmenis nurodyti neprivaloma, tačiau rekomenduojama, kad jie galėtų sistemos pagalba susipažinti su BP ir gauti informaciją.

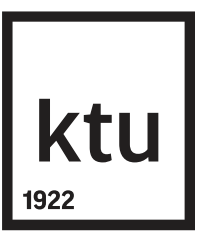

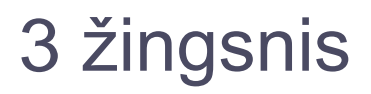

Darbo vadovas ir kiti atsakingi asmenys įvedami paspaudus **Pridėti atsakingą asmenį** ir atlikus paiešką pagal pavardę iš eLABa sistemoje registruotų asmenų.

**Apibūdinimas** – pasirinkite tinkamiausią reikšmę, pavyzdžiui "Darbo vadovas" ir spauskite **Patvirtinti**.

| Kiti atsakingi asmenys                                           |                                        |                |         |
|------------------------------------------------------------------|----------------------------------------|----------------|---------|
| * įveskite darbo vadovą (darbo konsultantą eksterno              | atveju) pasirenkant iš naudotojų (ne į | vedant tekstu) |         |
| Vardas, pavardė El. paštas Atsakomybė V                          |                                        |                |         |
| Duomenų nėra                                                     |                                        |                |         |
| Pridėti atsakingą asmenį Gynimo komisija Nepasirinkta Pasirinkti |                                        |                |         |
| ← Grįžti                                                         |                                        |                | → Tęsti |
| križti i saraša                                                  |                                        |                |         |

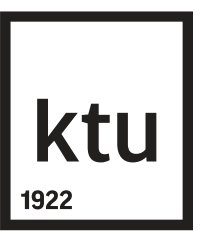

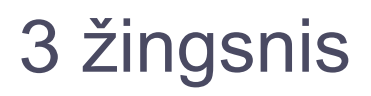

Gynimo komisija – nurodykite gynimo komisiją ir spauskite Pasirinkti.

Laukelyje **Kodas** įrašykite valstybinės studijų programos kodą, pvz. **61205M101** arba **621N20010 (Panevėžys)** (Panevėžio fak. studentams), spauskite **leškoti**.

Atsiradus tinkamai komisijai, spauskite mygtuką **Tęsti**.

#### Klasifikatoriaus pasirinkimas

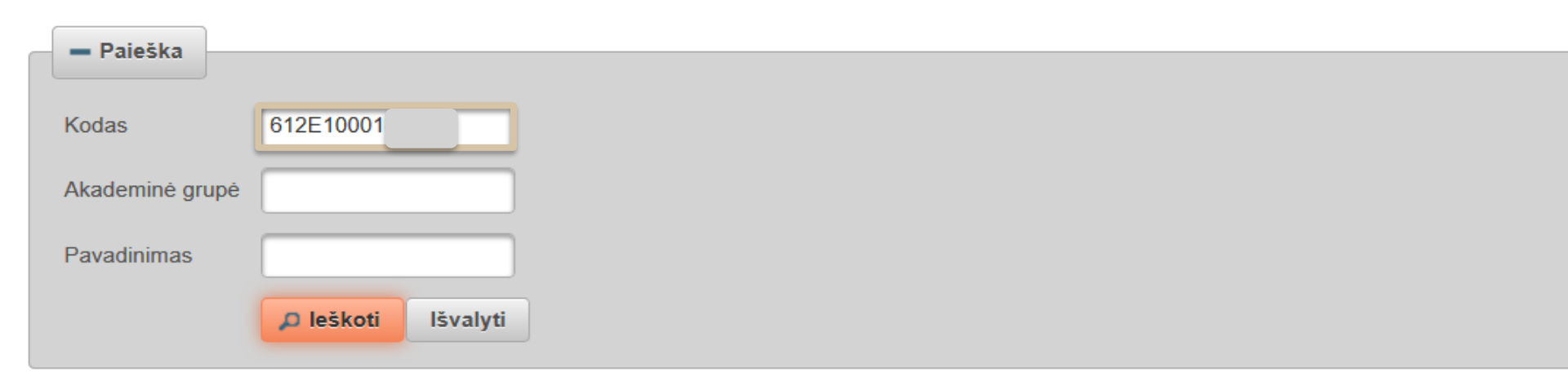

| (1 iš 1) 📧 🔜 🚺 🕨 📧 10 🗸 |                   |                                     |          |  |  |  |  |
|-------------------------|-------------------|-------------------------------------|----------|--|--|--|--|
| Kodas                   | Akademinės grupės | Pavadinimas                         | Veiksmai |  |  |  |  |
| 612E10001-              | Duomenų nėra      | Informatikos inžinerijos bakalauras | •        |  |  |  |  |

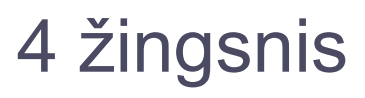

## **ktu** 1922

#### Pridedami failai

Pagrindinis failas – įkelkite BP, disertacijos ar jos santraukos dokumentą PDF formatu. Visas dokumentas su tituliniu ir antraštiniu lapais, akademinio sąžiningumo deklaracija, priedais turi būti pateikiamas kaip vienas PDF failas. PDF failas negali būti apsaugotas nuo kopijavimo arba apsaugotas slaptažodžiu.

#### **SVARBU**

Įkeltas PDF failas turi atitikti galutinį popierinį variantą. Prieš įkeliant baigiamąjį projektą, jis gali būti tikrinamas kitomis sutapties patikros sistemomis. PDF failo iš naujo kelti negalima. Išskirtiniais atvejais, pvz., kai įkeliamas nepilnas failas ar pan., ištaisytą failą pakeičia bibliotekininkas.

Priedai – neprivaloma. Galite įkelti kitus su darbu susijusius failus įvairiais formatais. Pastabos lauke galima įrašyti kaip įkeliamas failas susijęs su pagrindiniu dokumentu. Bendra įkeltų failų dydžių suma negali viršyti 200 MB. Jei reikia įkelti didesnės apimties failus, kreipkitės į bibliotekos darbuotoją.

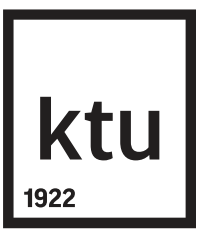

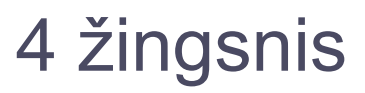

Prieigos sąlygos – bakalauro programų studentai turi pasirinkti:
Neprieinamas – (ribojimo laikotarpis – 99 metai).

eLABa paieškos sistemoje bus prieinami tik metaduomenys apie ETD dokumentą, o failai nebus prieinami.

Spauskite mygtuką **Tęsti**.

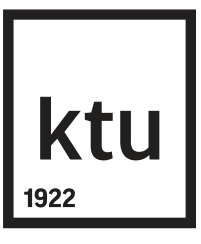

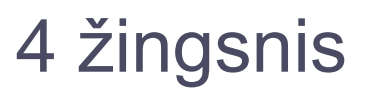

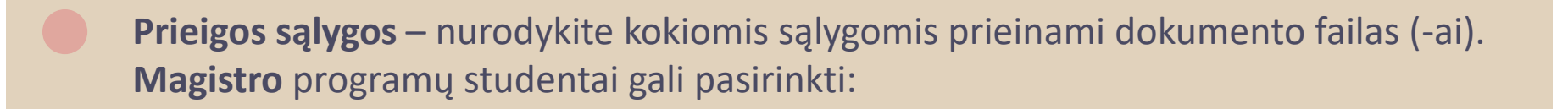

Laisvai prieinamas internete – visi įkelti ETD dokumento failai bus laisvai prieinami eLABa paieškos sistemoje.

Prieinamas tik institucijos intranete – visi įkelti ETD dokumento failai bus prieinami tik iš KTU kompiuterių tinkle esančių kompiuterių.

Neprieinamas – eLABa paieškos sistemoje bus prieinami tik metaduomenys apie ETD dokumentą, o failai nebus prieinami.

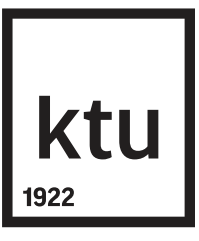

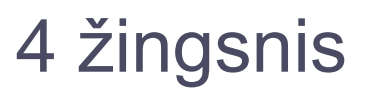

- Pasirinkus "Prieinamas tik institucijos intranete" ir "Neprieinamas" atsiranda
   pasirinkimas Galioja iki (magistro projektams maksimalus ribojimo laikotarpis 2
   metai).
- Būtina nurodyti datą, iki kurios galios atitinkamos prieigos sąlygos. Spauskite mygtuką **Tęsti**.
- Pasibaigus nurodytam laikotarpiui, visi ETD dokumento failai automatiškai taps laisvai prieinami internete.
- Dėl prieigos sąlygų ir datos būtina pasitarti su darbo vadovu.

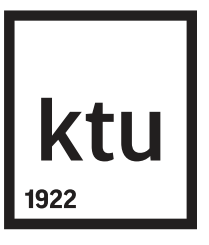

#### Baigiamieji projektai (BP) turintys neskelbtinos informacijos

Studentas paruošia dvi BP versijas: vieną – visą BP, kitą – dalinį BP.
Į eLABa talpyklą įkelia dalinį BP.
BP titulinio lapo viršutiniame dešiniajame kampe studentas prideda pastabą: "KONFIDENCIALU. Šis baigiamasis projektas yra neviešinamas, nes jame yra panaudoti konfidencialūs duomenys. Draudžiama peržiūrėti ir / ar viešinti be baigiamojo projekto autoriaus ir įmonės, kaip projekto duomenų savininko, atstovo sutikimo."
Daliniame BP turi būti panaikinta specialioji dalis, kurioje pateikiama konfidenciali informacija. Panaikintų dalių vietose nurodoma pastaba: "Ši dalis neskelbiama dėl konfidencialių duomenų."

Iš BP negali būti pašalintos dalys, kurios parengtos remiantis kitų autorių ar literatūros šaltinių informacija.

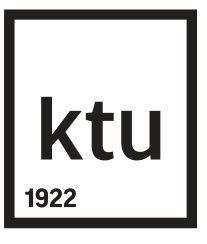

Baigiamieji projektai (BP) turintys neskelbtinos informacijos

Studentas dalyje "Prieigos sąlygos" nurodo embargo laikotarpį: "Neprieinamas 99 / 5 metams (pagal konfidencialumo kriterijų).

Studentas dalyje "Pastabos dokumentui" įrašo: "KONFIDENCIALU. Šis baigiamasis projektas yra neviešinamas, nes jame yra panaudoti konfidencialūs duomenys. Draudžiama peržiūrėti ir / ar viešinti be baigiamojo projekto autoriaus ir įmonės, kaip projekto duomenų savininko, atstovo sutikimo."

Anglų kalba parengto BP atveju, studentas perduoda akademinio padalinio administratoriui atlikti sutapties patikrą.

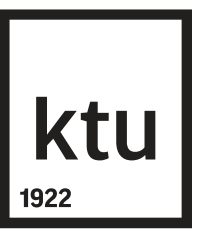

**Licencinės sutartys su autoriumi** – pasirinkite vieną iš nurodytų sutarties tipų. Prieš pasirinkdami ar patvirtindami licencinę sutartį, turite susipažinti su sutarties tekstu paspaudę nuorodą **Parsisiųsti licencinės sutarties sąlygas**.

Galimi pasirinkimai:

Elektroninė – pasirinkite, jei darbą parašė vienas autorius.

**Rašytinė** – pasirinkite, jei darbą parašė daugiau nei vienas autorius.

#### Licencinės sutartys su autorium

Sutarties tipas \* Nereikalinga <a>Elektroninė</a> Rašytinė

Parsisiųsti licencinės sutarties sąlygas

#### Sutarčių istorija

| Tipas       | Priegos sąlygos                               | Autorius | Darbuotojas | Įsigaliojimo<br>data | Nr. | Failas | Nutraukimo<br>data |   |
|-------------|-----------------------------------------------|----------|-------------|----------------------|-----|--------|--------------------|---|
| Elektroninė | Prieinamas tik institucijos<br>(-ų) intranete |          |             |                      |     |        |                    | Q |

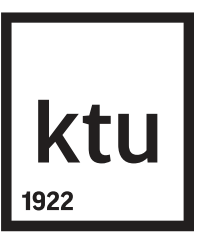

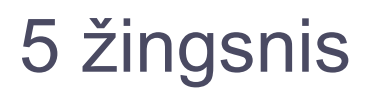

**Būsena** – matysite dokumento būseną bei pastabų lauką, į kurį galite įrašyti pastabą dokumentui ar kitą informaciją, kuri būtų svarbi Jūsų darbo vadovui ar duomenis vėliau tvirtinančiam bibliotekos darbuotojui (studentas įrašo pastabą dėl BP turinčio neskelbtinos informacijos).

| Būsena                                          |
|-------------------------------------------------|
| Būsena Autoriaus įvedamas                       |
| Pastabos dokumentui                             |
| Veiksmai                                        |
| Galimi veiksmai                                 |
| Išsaugoti duomenis nekeičiant dokumento būsenos |
| Perduoti darbo vadovui                          |
| Šalinti                                         |
| ✓ Išsaugoti                                     |
| ← Grįžti                                        |

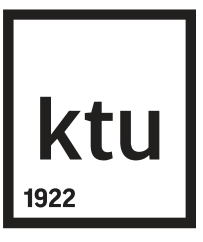

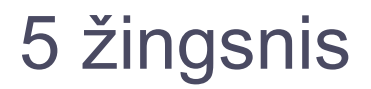

Spauskite mygtuką **Išsaugoti**.

Perdavę dokumentą darbo vadovui, skyrelyje **Mano dokumentai** matysite įvesto dokumento duomenis ir būseną **Darbo vadovo tvirtinamas**.

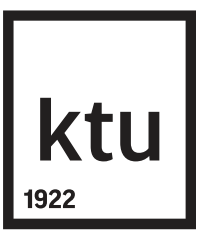

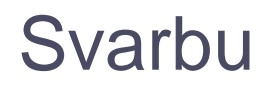

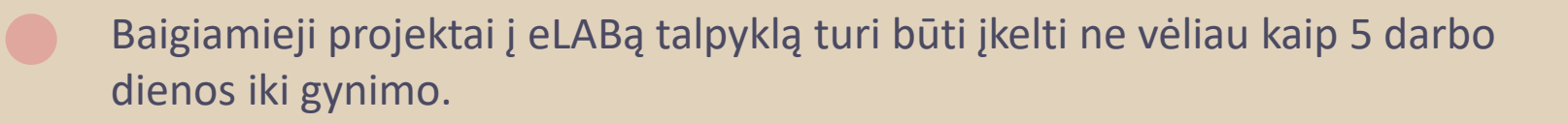

Rengiant baigiamąjį projektą anglų kalba, studentų baigiamieji projektai tikrinami KTU leidyklos turima sutapties patikros programa *iThenticate*.

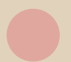

Teksto sutapimo procentas turi neviršyti 15 proc.

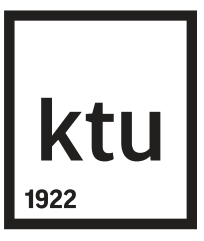

### Plagiato rūšys

- kito asmens parašyto darbo (pirkto, parsisiųsto iš interneto, nukopijuoto) ar jo dalių pateikimas kaip savo paties;
- 2. svetimos idėjos ar teorijos perteikimas ar perfrazavimas kaip savos;
- 3. perfrazuotas ar apibendrintas tekstas iš kitų darbų, pateikiamas be nuorodų į šaltinius;
  - 4. iš kitų šaltinių nukopijuotame tekste padaryti pakeitimai (naudota žodžių inversija, pakeista gramatinė struktūra, padaryti žodžių ar sakinių pakeitimai, sutrumpinta), sudarant įspūdį, kad tai autoriaus tekstas;

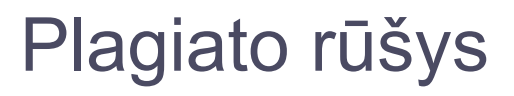

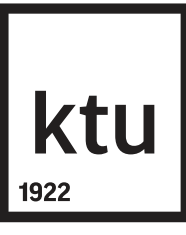

- 5. pakartotinai naudojami didelės apimties savo paties teksto fragmentai, nurodant arba be nuorodos į šaltinį (saviplagiatas);
- 6. sukompiliuotas tekstas, susidedantis iš įvairių šaltinių nukopijuotų fragmentų, net ir tada, kai tekste šaltiniai cituojami korektiškai, tačiau nėra originalaus teksto;
- 7. tekste pateikiamos nuorodos į neegzistuojančius arba neteisingai aprašytus šaltinius;
- 8. duomenų ar informacijos percitavimas iš antrinių šaltinių, nurodant originalų šaltinį;
- 9. tekste paminėti šaltiniai neįtraukiami į literatūros sąrašą ir atvirkščiai.

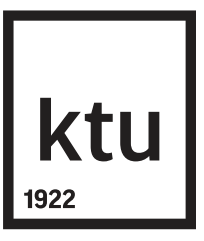

### Plagiato nustatymas

**SVARBU**: sutapties patikros sistemos tik nustato BP sutaptį, o darbo vadovas sprendžia, ar sutaptis gali būti laikoma plagiatu.

Jeigu nustatomas plagiatas, projekto vadovas informuoja apie plagiato faktą kvalifikacijos komisiją, kuri patvirtina arba paneigia šį faktą.

Jei plagiato faktas paneigiamas, apie tai informuojamas projekto vadovas, o projektas gali būti ginamas.

Patvirtinus plagiato faktą, projektas neginamas. Kvalifikacijos komisija informuoja Biblioteką dėl projekto pašalinimo iš eLABa talpyklos.

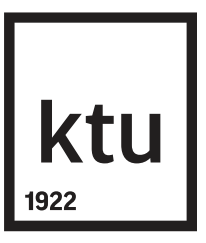

Darbo vadovui atlikus sutapties patikrą, studentas gauna pranešimą el. paštu. Jei pranešime sakoma, kad reikia **pasirašyti licencinę sutartį**, studentas turi

prisijungti prie eLABa talpyklos, parsisiųsti licencinę sutartį, ją perskaityti ir patvirtinti, kad licencinėje sutartyje pateikti duomenys yra teisingi.

Prisijunkite ir pasirinkite **Redaguoti** 

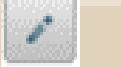

| Eil.<br>Nr. | Autorius | Antraštė<br>\$ | Šaltinis<br>\$ | Publikacijos<br>rūšis 🗘 | Institucija                             | Metai<br>\$ | Redagavimo<br>data 🗘 | Būsena<br>\$ | Veiksmai |
|-------------|----------|----------------|----------------|-------------------------|-----------------------------------------|-------------|----------------------|--------------|----------|
| 1           |          |                |                | Magistro<br>darbas      | Kauno<br>technologijos<br>universitetas |             | 2018-11-28<br>19:54  |              |          |

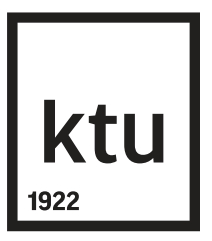

Lauke Licencinės sutartys su autoriumi pažymėkite varnelę prie Patvirtinu, kad duomenys pateikti licencinėje sutartyje yra teisingi (autorius).

Licencinės sutartys su autorium

Sutarties tipas Elektroninė

Parsisiųsti licencinės sutarties sąlygas

Patvirtinu, kad duomenys pateikti licencinėje sutartyje yra teisingi (autorius

#### Sutarčių istorija

| Tipas       | Priegos sąlygos                               | Autorius | Darbuotojas | Įsigaliojimo<br>data | Nr. | Failas | Nutraukimo<br>data |   |
|-------------|-----------------------------------------------|----------|-------------|----------------------|-----|--------|--------------------|---|
| Elektroninė | Prieinamas tik institucijos<br>(-ų) intranete |          |             |                      |     |        |                    | p |

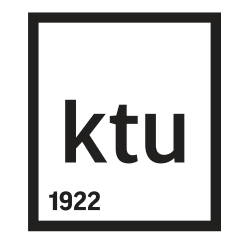

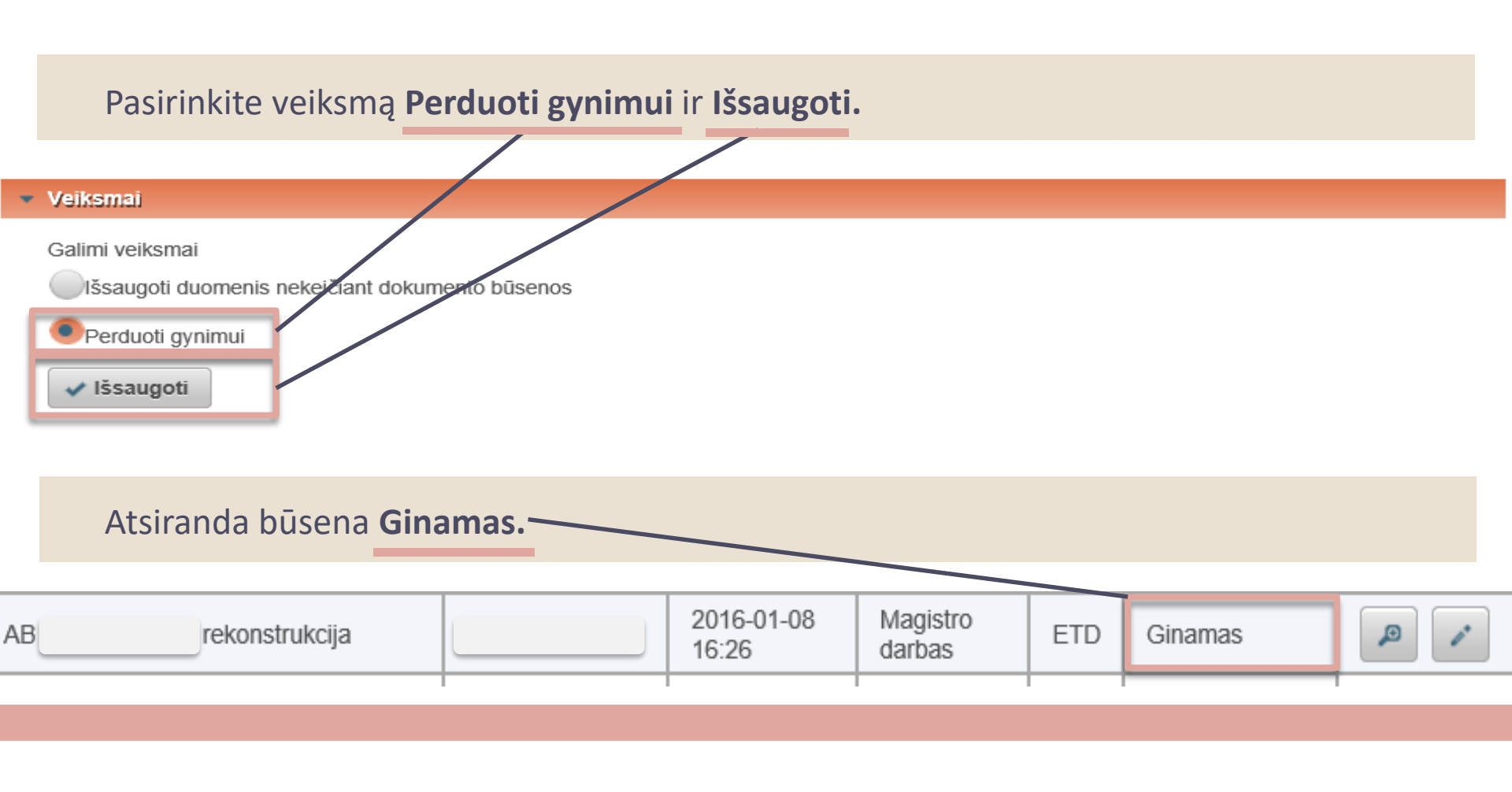

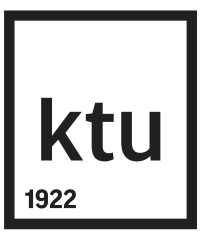

| Jei pranešime sakoma, kad darbas grąžintas autoriui patikslinti, | reikia: |
|------------------------------------------------------------------|---------|
| ištaisyti darbo vadovo nurodytas klaidas,                        |         |

bibliotekininko nurodytas klaidas metaduomenyse.

Ištaisykite nurodytas klaidas ir **perduokite darbo vadovui**.

#### SVARBU

Įkeltas PDF failas turi atitikti galutinį popierinį variantą. Jį pakeisti galima tik išskirtiniais atvejais (dėl failo pakeitimo kreiptis į bibliotekininką).

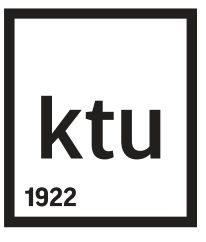

### Veiksmai, apsigynus darbą

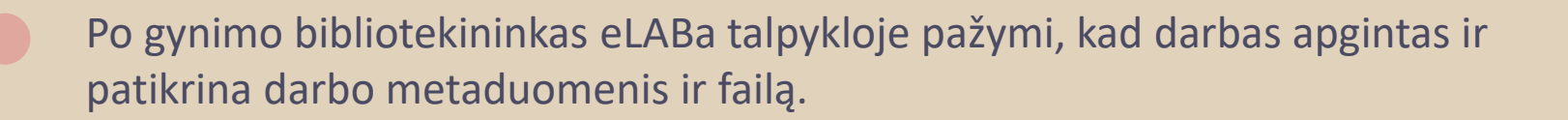

Studentas gauna pranešimą el. paštu. Jei pranešime sakoma, kad darbas **patvirtintas**, jis tampa prieinamas per *Primo* paieškos vartus <u>http://elaba.lvb.lt</u>

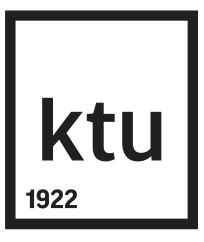

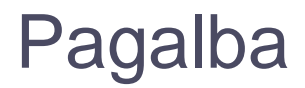

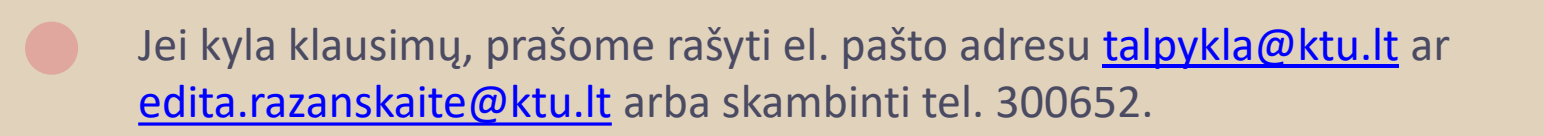

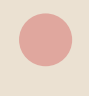

Išsamias instrukcijas ir filmuką rasite svetainėje https://www.elaba.lt/elaba-portal/pagalba/instrukcijos

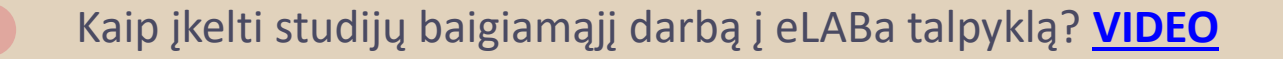

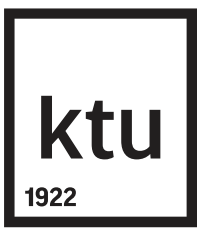

# Ačiū už dėmesį

2020-01-17